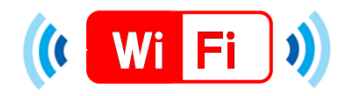

# ★端末別接続手順について (SSIDの選択)★

5.利用登録画面の表示

SARABETSU VILLAGE, HOKKAIDO

ご利用にはメールアドレスの登録、または、SNS

利用時間(1回60分)を経過後、本ページが再度表示

共通設定

Λ

北海道 更別村

無料でご利用いただけます。

でのログインが必要です。

▶ 1日の利用回数は無制限です。

🞗+ 🛛 Sian in with Google

利用登録画面が表示さ

れないとき

5.利用登録画面の表示へ

進めない場合は、「HTTP: |

で始まるURLブックマークか

"http://apple.com"

"http://google.com"

(Androidの場合)と直

(iosの場合)、

接ご入力下さい。

ら選ぶか、

されます。

### ios

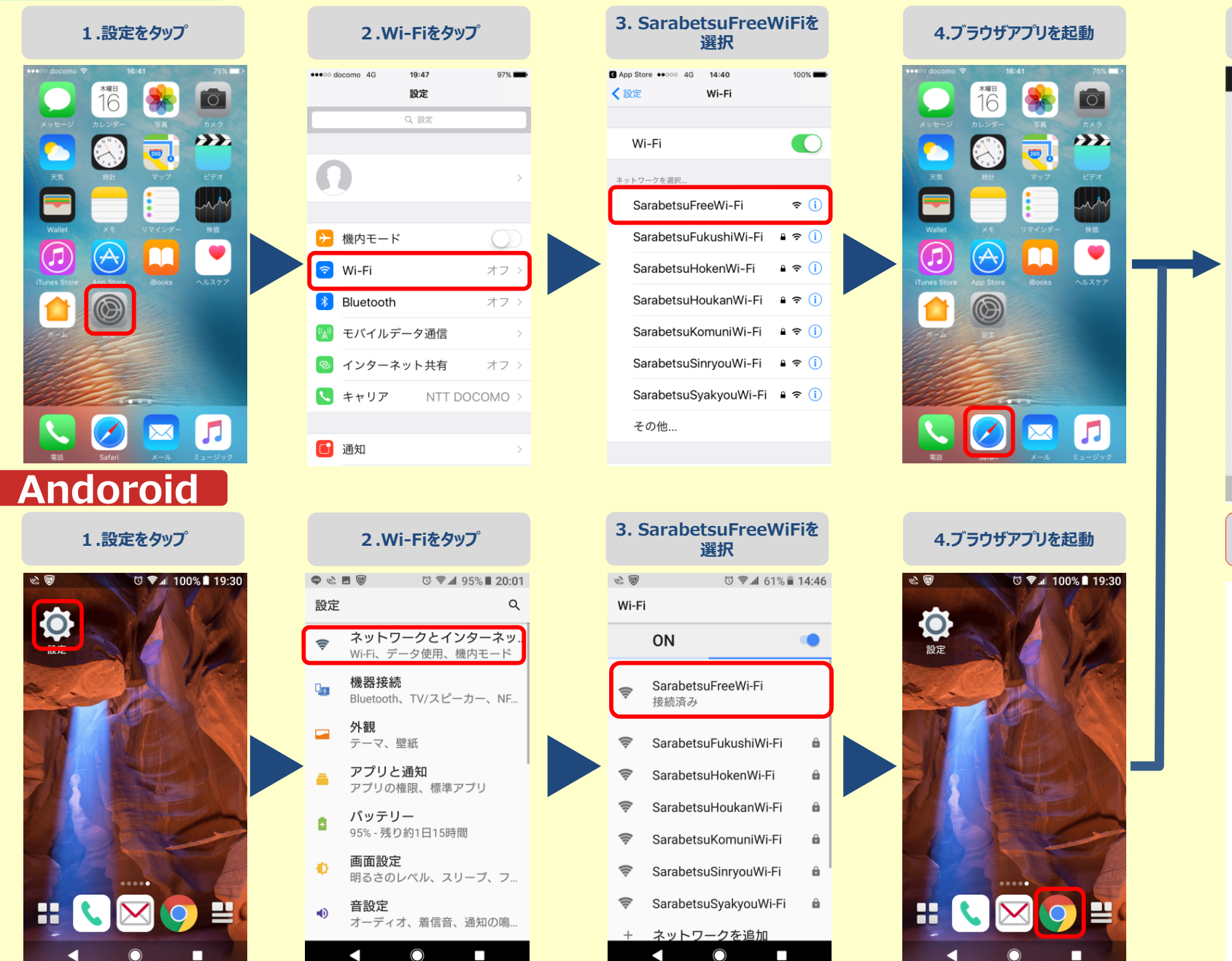

\*本マニュアルのスクリーンショットは、2018年8月現在の物で、iosのバージョンは10.3.1・Androidのバージョンは8.0.0

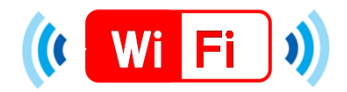

## ★端末別接続手順について (ios・Android 共通設定)★

### メールアドレス認証

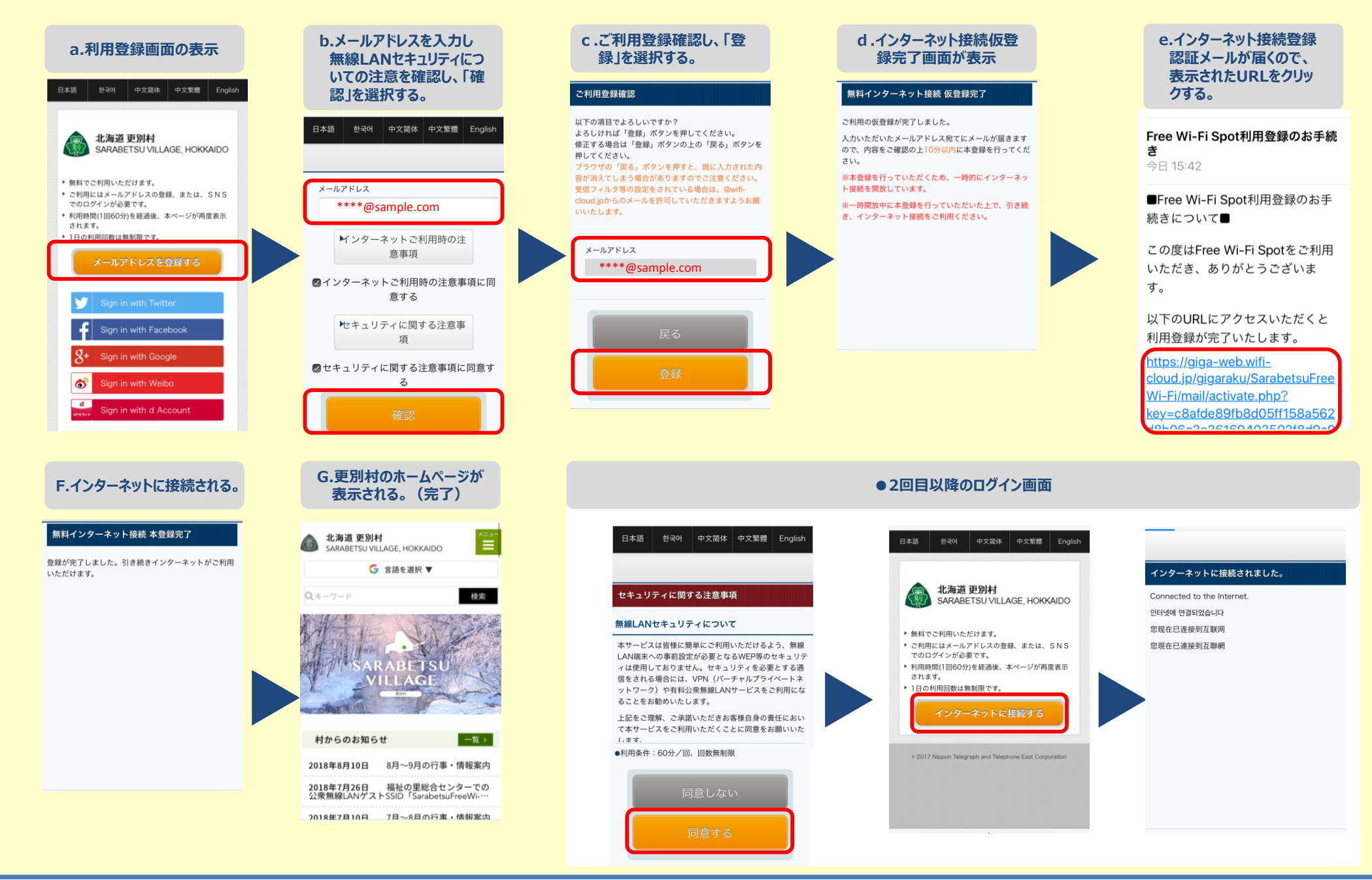

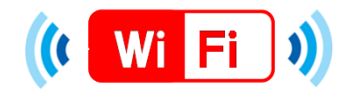

## ★端末別接続手順について (ios・Android 共通設定)★

### SNS認証

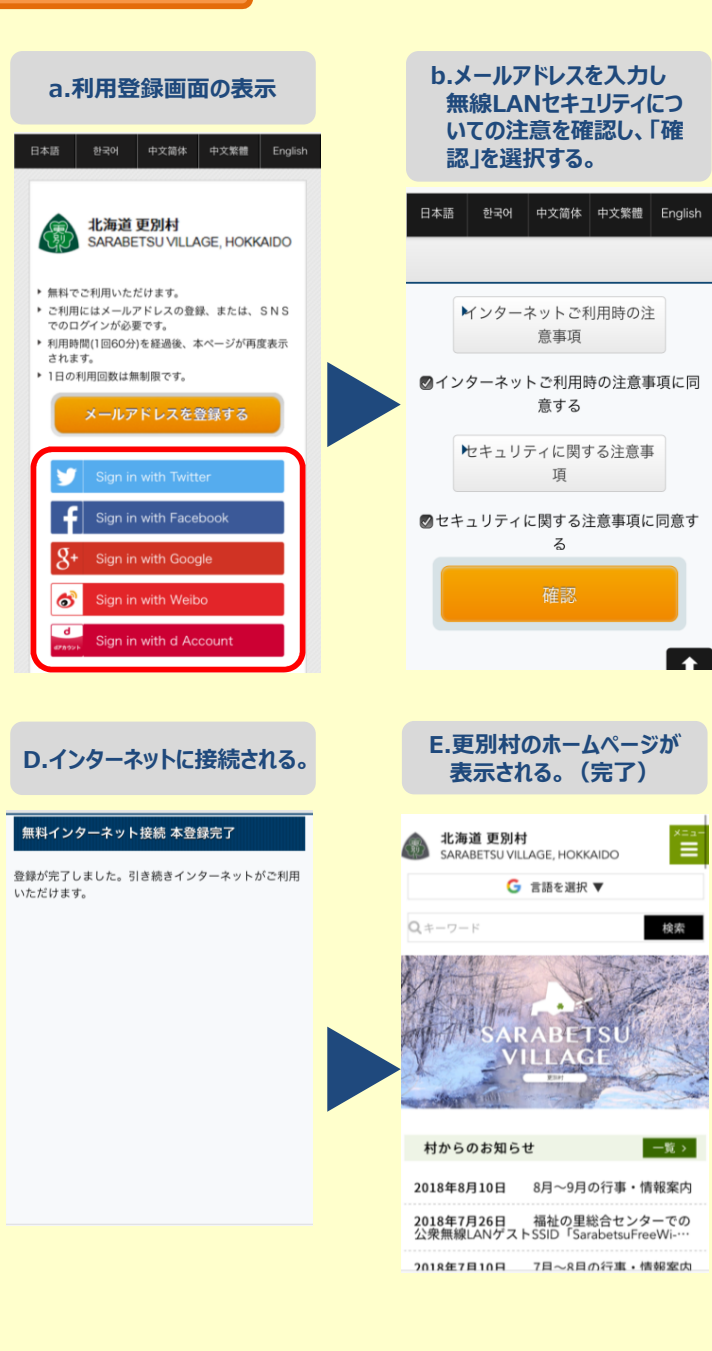

#### C.認証に用いるSNSのログイン画面が表示されるので、ID・パスワードを入力し、ログインを選択する。

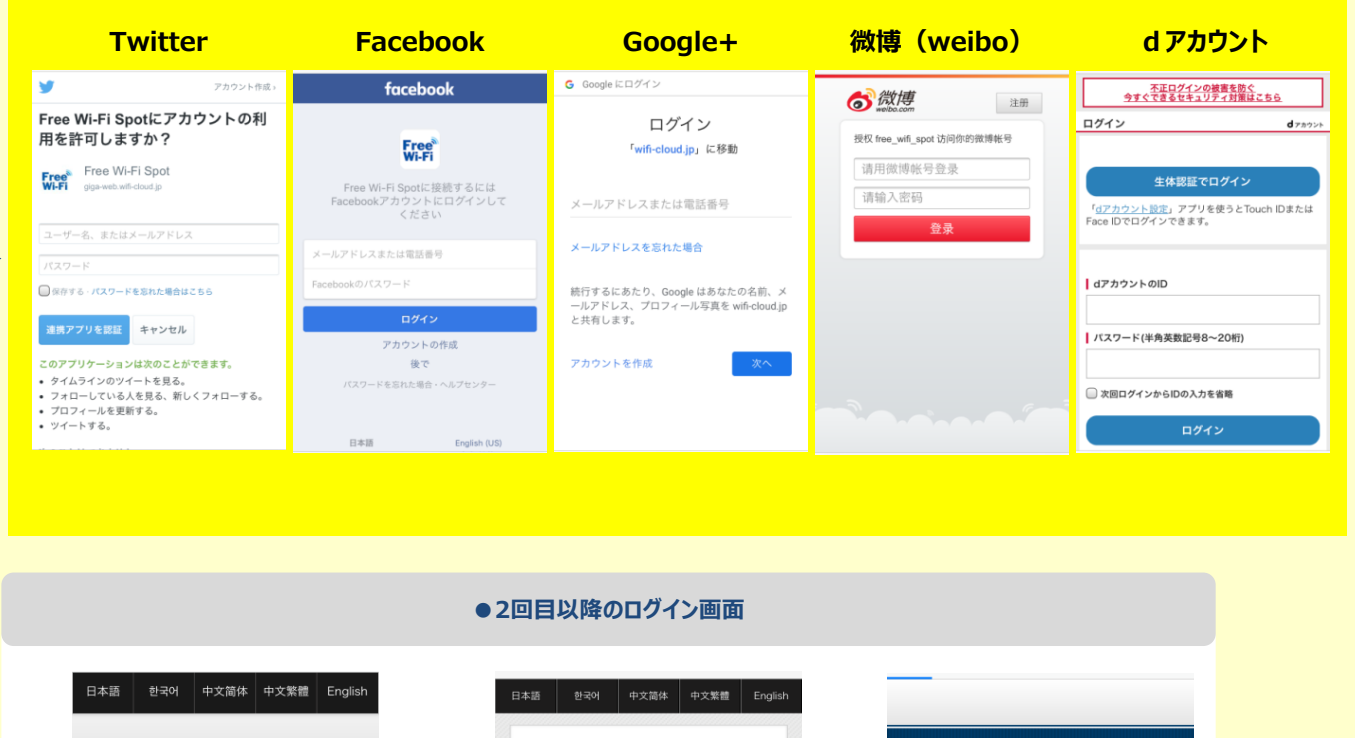

#### セキュリティに関する注意事項

#### 無線LANセキュリティについて

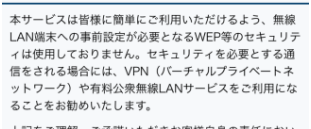

上記をご理解、ご承諾いただきお客様自身の責任におい て本サービスをご利用いただくことに同意をお願いいた 」,ます-

●利用条件:60分/回、回数無制限

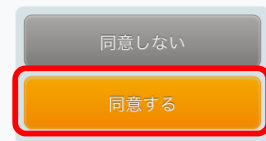

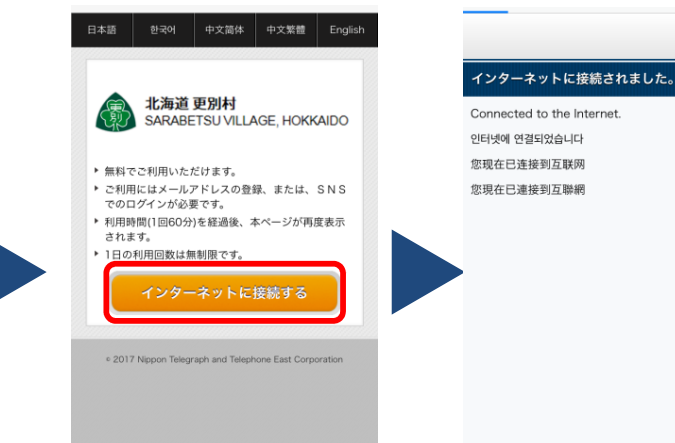